# Installering og Aktivering af Microsoft365 Apps.

Pakken inkl. Word, Excel, PowerPoint, Outlook, OneNote, Teams og OneDrive.

Din Microsoft365-konto er forbundet til din MKS-konto, så når du skal logge ind på en Microsoft365 app, skal du bruge brugernavnet og adgangskoden fra din MKS-konto som du også bruger til skolens Wi-Fi og Webprint.

Men Når du skriver dit brugernavn, skal du huske at tilføje <@office365.mks.dk> for enden af dit brugernavn.

Eks. "john0001@office365.mks.dk".

## Indhold

| Download Microsoft365 apps:       | 2  |
|-----------------------------------|----|
| nstallering af Microsoft365 apps: | .4 |
| Automatisk Opdatering:            | 7  |
| Aktivering af Microsoft365 apps:  | 7  |
| OneDrive opsætning:               | 8  |

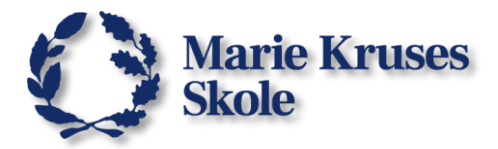

# Download Microsoft365 apps:

- 1. Find vej til hjemmesiden microsoft365.com.
- 2. Her klikker du på Log på.

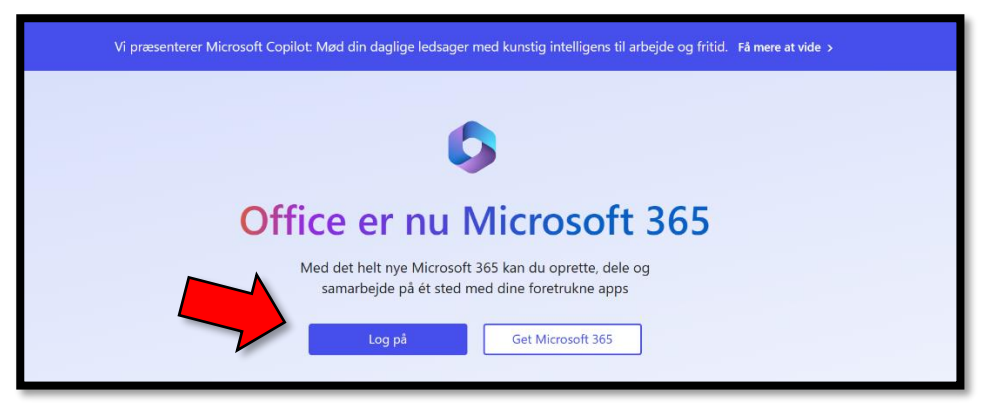

3. Indtast dit brugernavn til Microsoft365 og klik på Næste.

| Microsoft                            |
|--------------------------------------|
| Log på                               |
| elev0001@office365.mks.dk            |
| Har du ikke en konto? Opret en!      |
| Kan du ikke få adgang til din konto? |
| Tilbage Næste                        |
|                                      |

4. Og indtast så din adgangskode og klik på Log på.

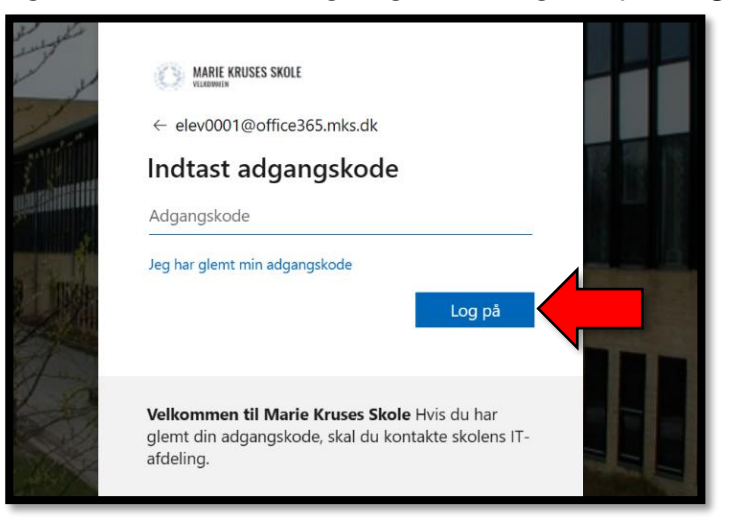

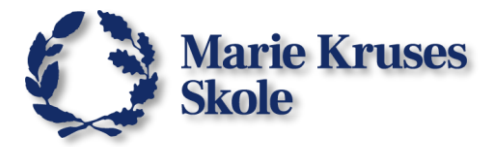

- 5. Find og klik på knappen Installér og meget mere (eng. Install and more).
- 6. Og vælg så Installér Microsoft 365-apps.

|              | MARIE KRUSES SKOLE Microsoft 365 | ,⊃ Søg           |               |                                  | ]                                                  | <u>;</u>                           | Ē2                | ŝ                         | ?          |
|--------------|----------------------------------|------------------|---------------|----------------------------------|----------------------------------------------------|------------------------------------|-------------------|---------------------------|------------|
| n<br>Hjem    |                                  |                  |               |                                  | M                                                  |                                    |                   |                           |            |
| (+)<br>Opret | Velkommen til Microsoft 365, E   | ev               |               | 4                                |                                                    | Installé                           | r og r            | neget n                   | nere ~     |
| Mit indhold  |                                  |                  |               | ₹                                | Installér M<br>Installér Wor                       | <b>crosoft</b><br>I, Excel, P      | 365-a<br>owerP    | <b>apps</b><br>oint og fl | ere.       |
| -            | Hurtig adgang                    |                  | •             |                                  |                                                    |                                    | -                 |                           | -          |
| Feed         | C Alle  Senest âbnet  St De      | t ☆ Favoritter + |               | B                                | <b>Udforsk di</b><br>Få adgang til<br>fra hånden p | ne apps<br>dine favo<br>à internet | orit-app<br>ttet. | ps, og få                 | mere       |
| Apps         | Stil om landbrug15.09            |                  | 15. sep. 2023 | D                                | Installér M                                        | crosoft                            | 365-r             | mobilap                   | pen<br>ned |
|              | Dokument1                        |                  | 15. sep. 2023 | vores gratis iOS- og Android-app |                                                    |                                    | -app.             |                           |            |

7. Herunder **Apps og enheder**, kan du se muligheden for at hente Office. Klik på **Installér Office**.

| =              | ~ < >                                                    |                                 | portal.office.com/account/?ref=Harmony#installs |
|----------------|----------------------------------------------------------|---------------------------------|-------------------------------------------------|
|                |                                                          | 🖏 Start   Microsoft 365         | 5                                               |
|                | MARIE KRUSES SKOLE                                       | Min konto                       |                                                 |
|                | <                                                        | Apps og enhe                    | eder                                            |
|                | Abonnementer                                             | Office                          |                                                 |
| C,             | Sikkerhed og beskyttelse<br>af personlige<br>oplysninger | Understøtter de tre se<br>macOS | Installér Office                                |
| A              | Apptilladelser                                           |                                 |                                                 |
| $\overline{1}$ | Apps og enheder                                          | Skype for Busin                 | ness                                            |
| ß              | Værktøjer og<br>tilføjelsesprogrammer                    |                                 | Installér Skype                                 |
|                |                                                          |                                 |                                                 |

- 8. Du skal nok "tillade overførsler på portal.office.com".
- 9. Så burde du være i gang med at hente installationspakken:

Microsoft\_365\_and\_Office\_xx.xx.xxxxxx\_BusinessPro\_Installer.pkg.

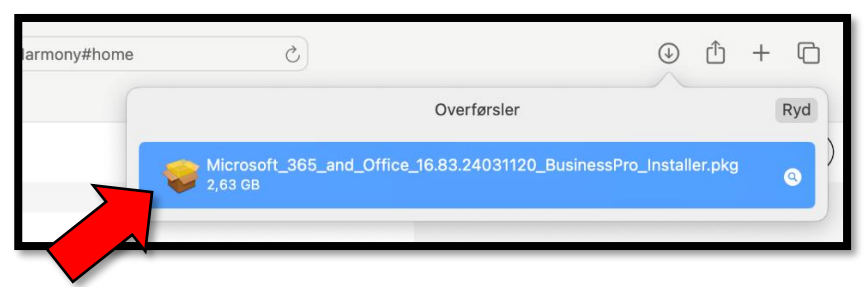

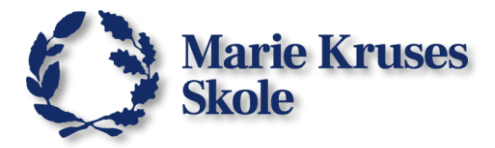

# Installering af Microsoft365 apps:

1. Åbn installationspakken du lige har hentet, for at komme i gang. Introduktion: Klik så på **Fortsæt**.

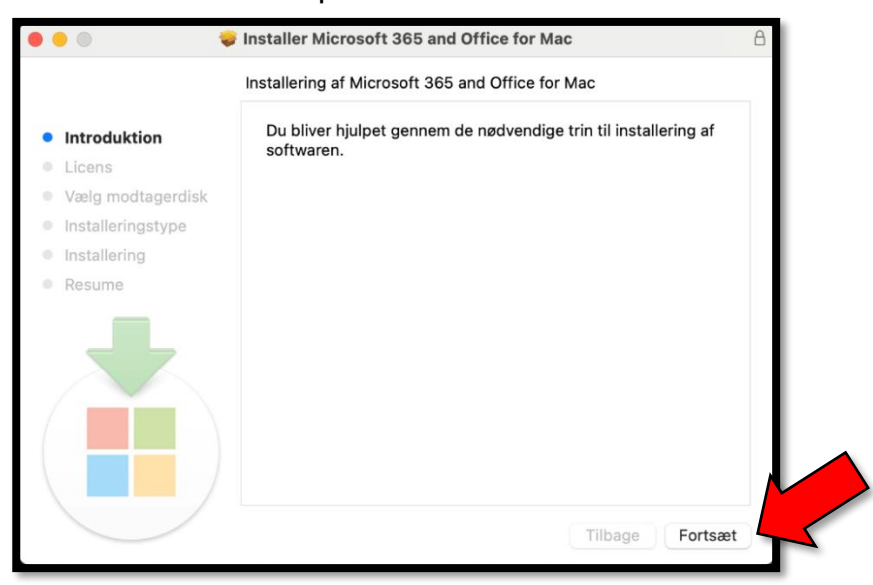

## 2. Licens: Klik på Fortsæt

|                   | Installer Micros                                                                                                    | oft 365 and Office                                                                                                    | for Mac                                                                                                    | A                                                                                                    |
|-------------------|----------------------------------------------------------------------------------------------------|----------------------------------------------------------------------------------------------------|----------------------------------------------------------------------------------------------------|----------------------------------------------------------------------------------------------------|
|                   | Licensaftale for                                                                                                    | software                                                                                                    |                                                                                                    |                                                                                                    |
| Introduktion      |                                                                                                    | Dansk                                                                                                    | 0                                                                                                    |                                                                                                    |
| Licens            | Forbrugerkunder                                                                                                    | : Se produktnavnet for                                                                                                    | at fastlægge, hvilken af                                                                                                    | de to                                                                                                    |
| Vælg modtagerdisk | separate sæt lice<br>købt produktet i                                                                                                    | ensbetingelser nedenfo<br>en fysisk butik, er dette                                                                                                    | r, der gælder for dig. Hvi<br>trykt på produktemballa                                                                                                    | s du har<br>Igen. Hvis                                                                                    |
| Installeringstype | du har anskaffet<br>købte softwaren.                                                                                                    | softwaren online, finde<br>Hvis det angår et Offic                                                                                                    | r du det på den side, hvo<br>e 365-abonnement (f.eks                                                                                                    | or du<br>. Office                                                                                         |
| Installering      | 365 Home, Perso<br>Microsoft-service                                                                                                    | nal- eller University-ud<br>eaftale – Service og sof                                                                                                    | gave), er afsnittet "Tillæ<br>tware for Microsoft Offic                                                                                                    | g til<br>e 365-                                                                                           |
| Resume            | forbrugerabonne<br>software (f.eks. C<br>afsnittet "Licens"<br>nedenfor gælden                                                                                                    | ment" nedenfor gælder<br>Office Home & Student (<br>vilkår for Microsoft-soft<br>de for dig.                                                                                                    | nde for dig. Hvis det ang<br>eller Office Home & Busi<br>ware – Office på comput                                                                                                    | år Office-<br>ness), er<br>teren"                                                                         |
|                   | Virksomhedskun<br>betingelser ikke i<br>underlagt vilkåre<br>da du tilmeldte d<br>licens til softwar<br>gyldig vis har an<br>forhandler. Hvis<br>mulighed for at b<br>få adgang til and<br>separate vilkåro | <u>der</u> : Hvis du er Enterpr<br>for dig, og din brug af a<br>ne og betingelserne i d<br>ig abonnementet, og sc<br>en. Du må ikke bruge s<br>skaffet en licens fra Mic<br>din organisation er Mici<br>ruge visse tilknyttede t<br>re tilknyttede tjenester<br>g forpligtelser vedrører | ise-kunde, gælder neder<br>bonnementets service/s<br>en volumenlicensaftale,<br>m omhandler anskaffels<br>rvicen/softwaren, hvis s<br>rosoft eller en autoriser<br>osoft-kunde, giver det d<br>jenester i Office 365. Du<br>fra Microsoft, der er omfi<br>de beskyttelse af persou | nstående<br>oftware er<br>du indgik,<br>sen af<br>u ikke på<br>et<br>lig<br>kan også<br>attet af<br>nlige |
|                   | Udskriv                                                                                                    | Gem                                                                                                    | Tilbage                                                                                                    | Fortsæt                                                                                                   |

3. Vælg Enig.

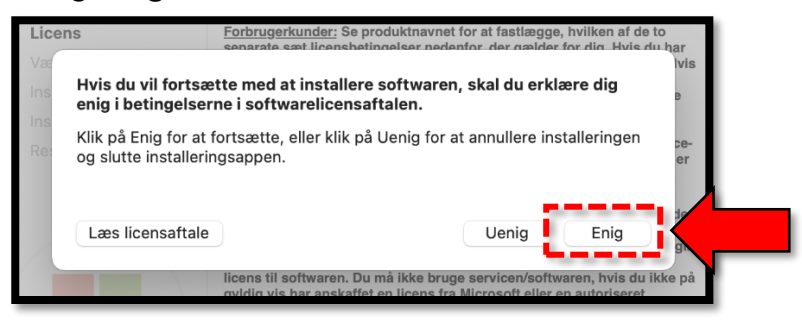

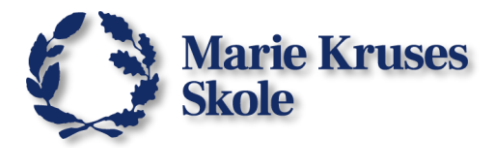

4. <u>Vælg modtagerdisk:</u> Vælg **Installer til alle brugere af denne computer** og klik så på **Fortsæt**.

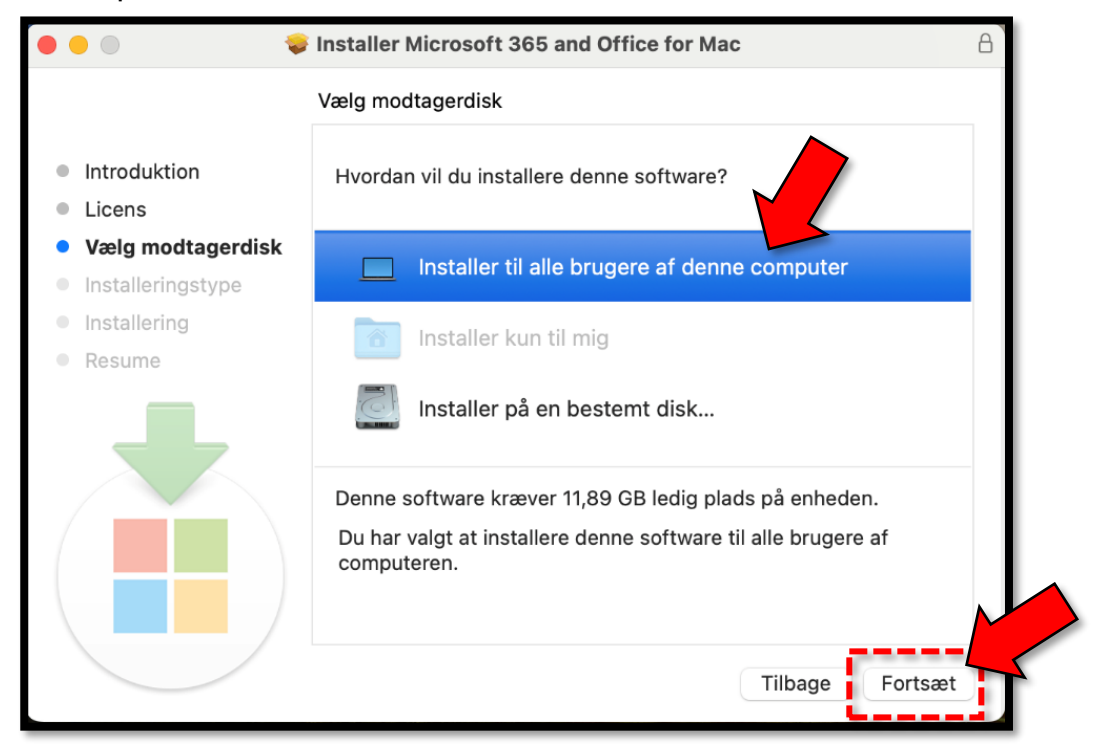

#### 5. Installeringstype: Klik på Installer.

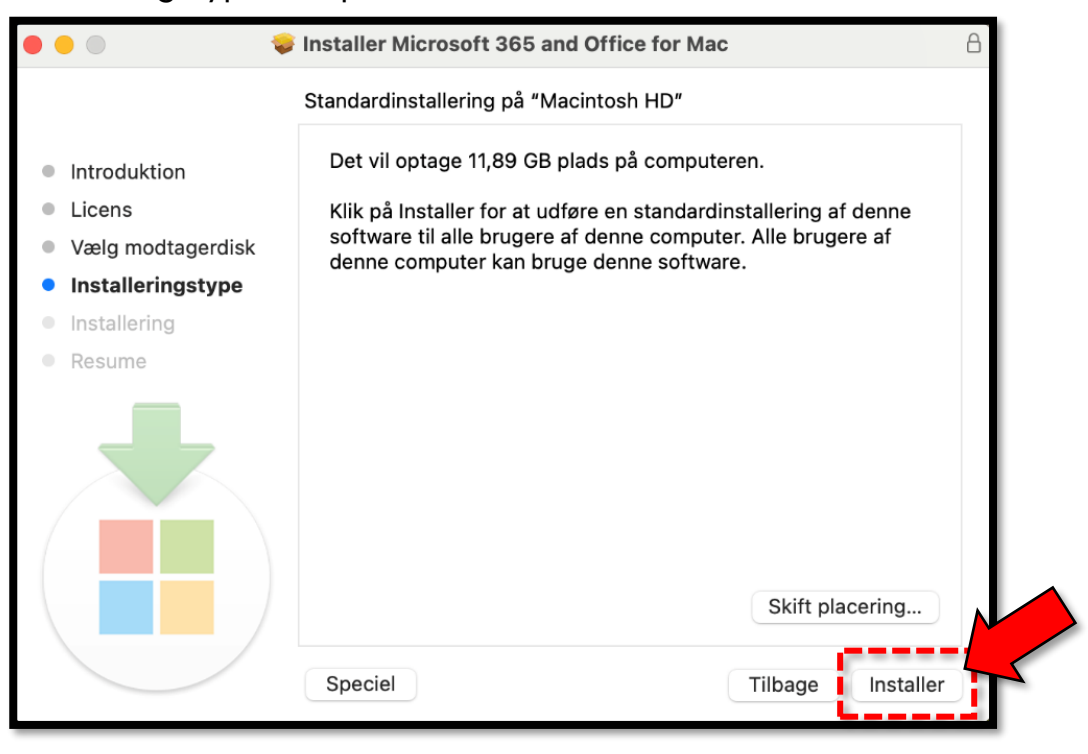

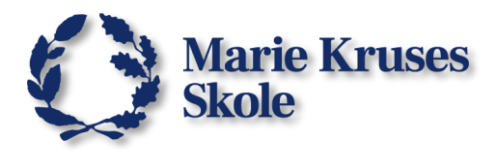

6

 Når du har godkendt installationen (med adgangskode eller fingeraftryk) vil installationen gå i gang.

| il installatic                                                                                                    | onen gå i gang.                                                                           |                                                                                                    |
|----------------------------------------------------------------------------------------------------|-------------------------------------------------------------------------------------------|----------------------------------------------------------------------------------------------------|
| 0                                                                                                    | Installer Microsoft 365 and Office for Mac A Installerer Microsoft 365 and Office for Mac | Installering<br>Installering forsøger at installere<br>ny software.                                                         |
| <ul> <li>Introduktion</li> <li>Licens</li> <li>Vælg modtagerdisk</li> <li>Installeringstype</li> <li>Installering</li> <li>Resume</li> </ul> | Skriver til arkiver<br>Resterende tid til installering: Omkring 19 minutter               | Brug Touch ID, eller skriv din adgangskode<br>for at give tilladelse til dette.<br><b>F</b><br>Brug adgangskode<br>Annuller |
|                                                                                                    | Tilbage Fortsæt                                                                           |                                                                                                    |

 Når installationen er færdig, vil Microsoft365 applikationerne være installeret på din computer.
 Så kan du klikke på Luk.

| Insta                                                                                                    | alleringen blev gennemført.                                  |  |
|----------------------------------------------------------------------------------------------------|--------------------------------------------------------------|--|
| <ul> <li>Introduktion</li> <li>Licens</li> <li>Vælg modtagerdisk</li> <li>Installeringstype</li> <li>Installering</li> <li>Resume</li> </ul> | <b>Installeringen lykkedes.</b><br>Softwaren er installeret. |  |
|                                                                                                    | Tilbage                                                      |  |

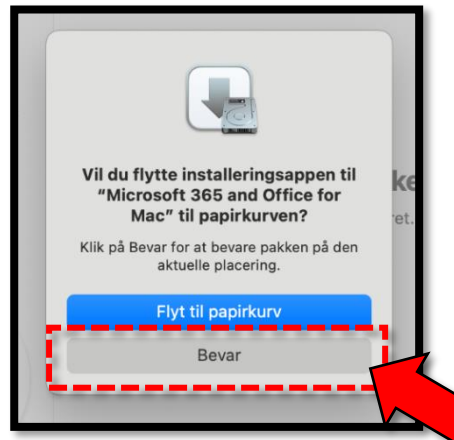

8. Bliver du spurgt om du vil flytte installationspakken til papirkurven, så skal du bare vælge **Flyt til papirkurven**.

Microsoft 365 apps er installeret, så du har ikke længere brug for installationspakken.

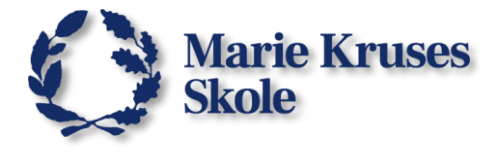

## Automatisk Opdatering:

Før du kan gå videre, skal du lige tjekke at Microsoft365 apps er opdateret. Et lille vindue for **Microsoft AutoUpdate** vil dukke op på skærmen.

Hvis der er opdateringer, klikker du på **Opdater alle** og venter til den er færdig. Hvis der ikke er (flere) opdateringer, så kan du bare lukke vinduet.

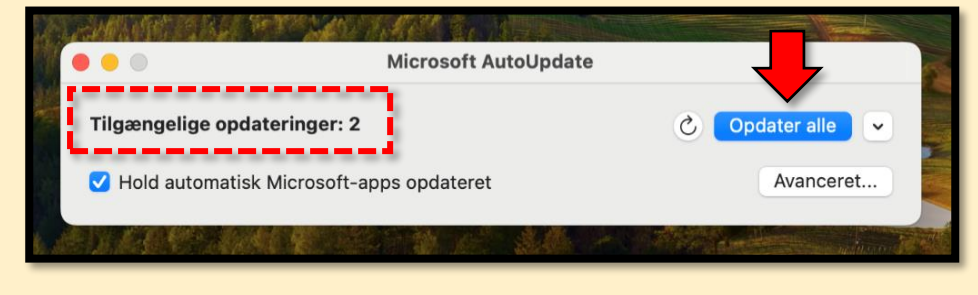

## Aktivering af Microsoft365 apps:

Når installationen er færdig, skal du aktivere licensen ved at logge på med din Microsoft 365 konto som du brugte tidligere.

1. Åben Launchpad 👬 og find Microsoft Word. 🚾

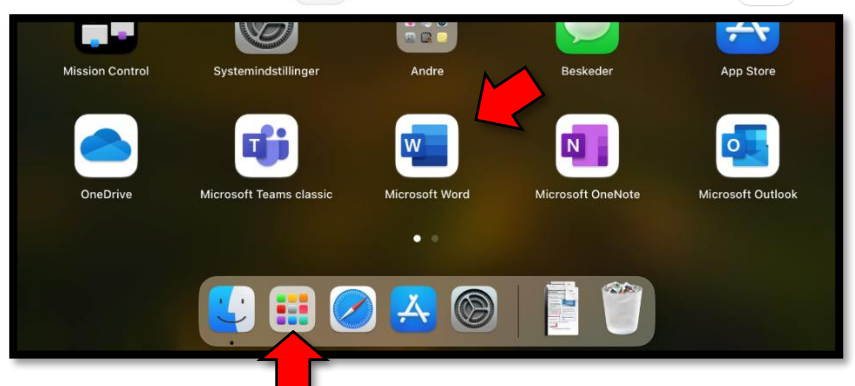

2. Når Word starter op for første gang, skal du logge på med din Microsoft365-konto.

| Word                            | • • • | Word                                                                 |
|---------------------------------|-------|----------------------------------------------------------------------|
| Microsoft                       |       | elev0001@office365.mks.dk                                            |
| elev0001@office365.mks.dk       |       | Adgangskode                                                          |
| Ingen konto? Opret en!<br>Næste |       | Jeg har glemt min adgangskode<br>Log på med en anden konto<br>Log på |

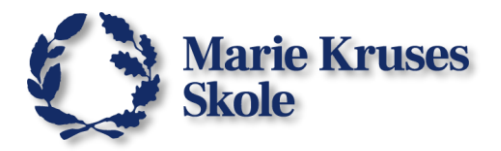

3. Når du logger på Word, aktiverer du licensen til alle de Microsoft365 apps som du har installeret. (Word, Excel, PowerPoint osv.)

| ••        | elev0001@office365.mks.dk                                  | Microsoft Word |          | Q Søg                                                                                                    |                          |
|-----------|------------------------------------------------------------|----------------|----------|----------------------------------------------------------------------------------------------------|--------------------------|
| <u> </u>  | Forbundne tjenester +                                      |                |          |                                                                                                    | Flere skabeloner         |
| E         | OneDrive - Marie Kruses Skole<br>elev0001@office365.mks.dk |                | JANÅR    |                                                                                                    |                          |
| Startside | SharePoint >                                               |                |          | Second Second Se | Line Recently for which, |
| Ð         | Tomt dokument Velkommen til Word                           | Tag noter      | Kalender | Kreativt CV – udformet                                                                                                    | Kreativt følgebrev –     |
| Ny        |                                                            | -              |          | af MOO                                                                                                    | udformet af MOO          |
| 6         | Seneste Fastgjort Delt med mig                             |                |          |                                                                                                    |                          |
| Seneste   | Navn                                                       |                |          | Sen                                                                                                    | est åbnet af dig         |
|           | WordMat installation files                                 |                |          | 29.                                                                                                    | feb.                     |
| Delt      | Dok1<br>Macintosh HD » Brugere » daniel » Overførsler      |                |          | 16. j                                                                                                    | ian.                     |
|           |                                                            |                |          |                                                                                                    |                          |

# OneDrive opsætning:

Det vil være en rigtig god ide at få OneDrive synkroniseret til din computer så du har nem adgang til mappen med dit skolearbejde.

- 1. Åbn igen Launchpad og find OneDrive.
- 2. Når OneDrive starter op, skal du indtaste dit Microsoft365-brugernavn og klikker på **Log på**.

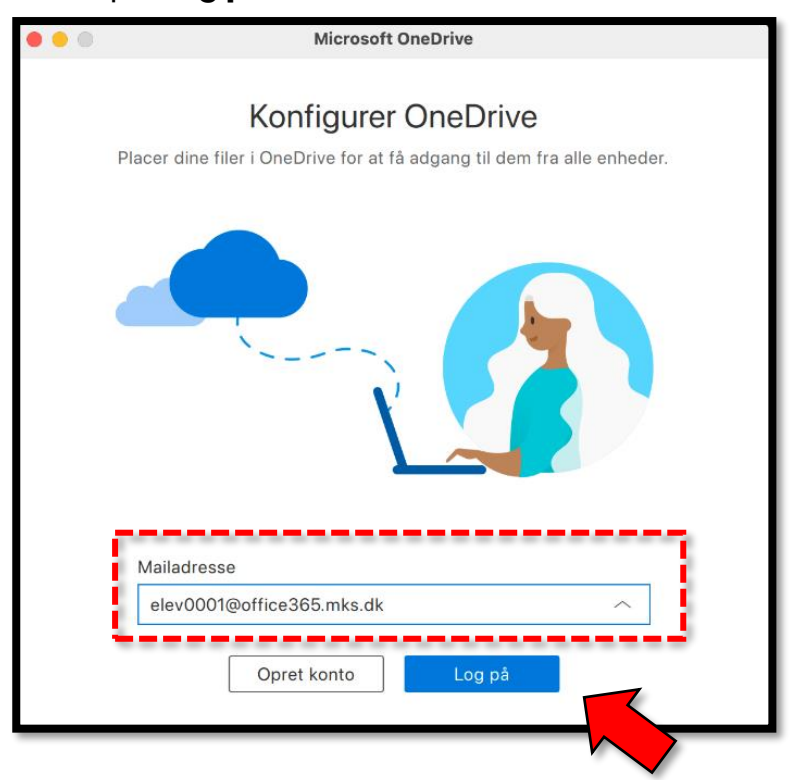

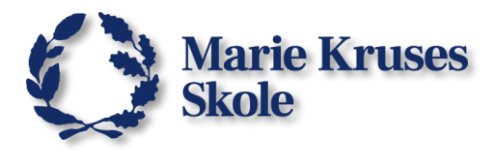

3. Indtast så din adgangskode og klik på Log på.

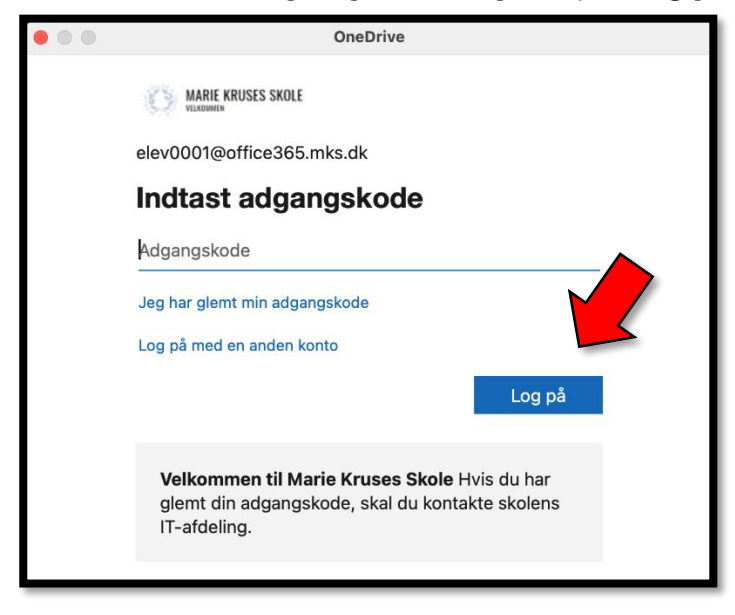

4. Så skal du vælge hvor OneDrive mappen skal være på computeren. Klik på **Næste**.

| Microsoft OneDrive                                                                                                    |  |  |  |  |  |
|----------------------------------------------------------------------------------------------------|--|--|--|--|--|
| <b>Din OneDrive-mappe</b><br>Tilføj filer her, så du kan få adgang til dem fra andre enheder og stadig have<br>adgang til dem på denne Mac. |  |  |  |  |  |
|                                                                                                    |  |  |  |  |  |
| (1)<br>Din OneDrive-mappe er her<br>/Users/daniel/OneDrive - Marie Kruses Skole<br>Skift placering                                          |  |  |  |  |  |

OneDrive vil automatisk vælge din hjemmemappe, så den vil ligge i /Users/"dit brugernavn"/ og få navnet OneDrive - Marie Kruses Skole.

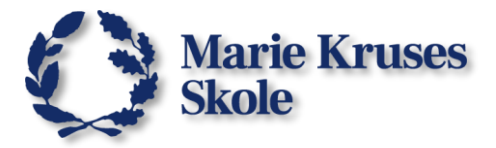

5. OneDrive skal have tilladelse til at synkronisere mappen. Klik på **Næste**.

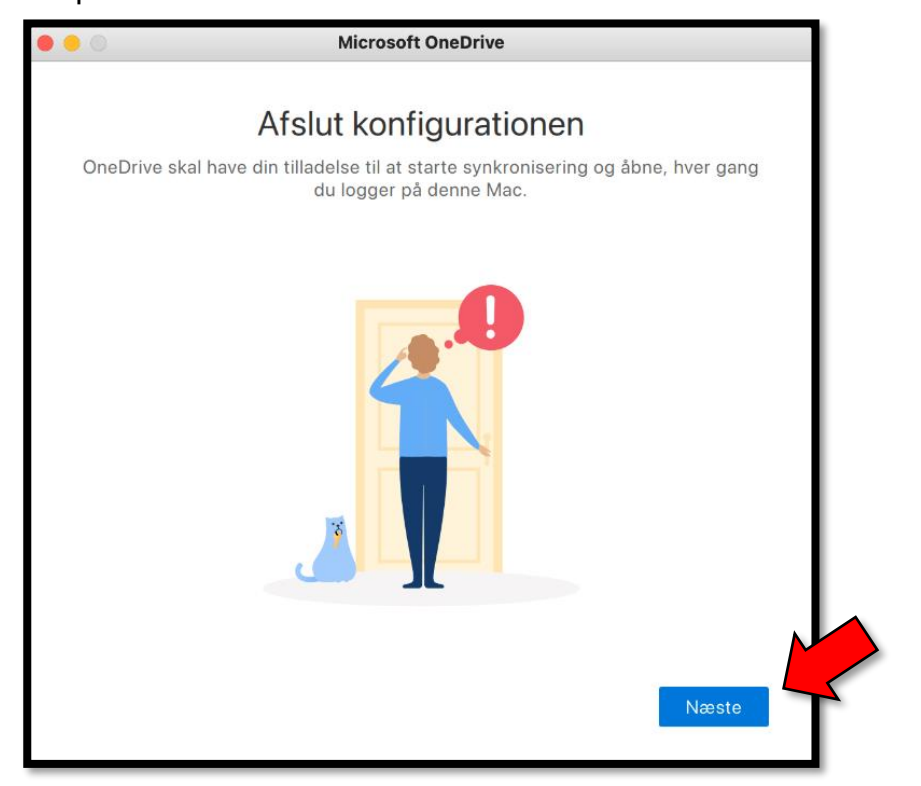

6. Klik på **OK** for at godkende tilladelsen.

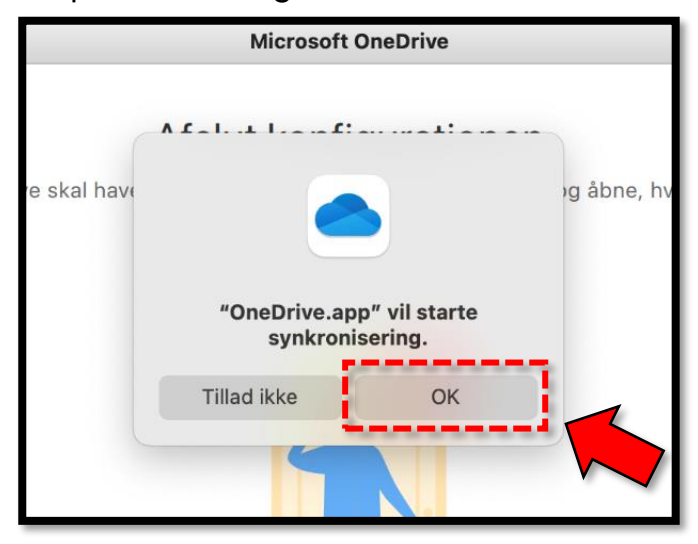

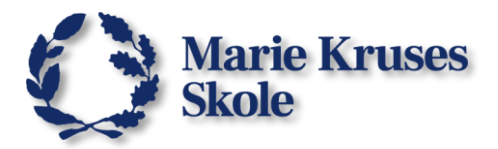

7. Klik på Næste.

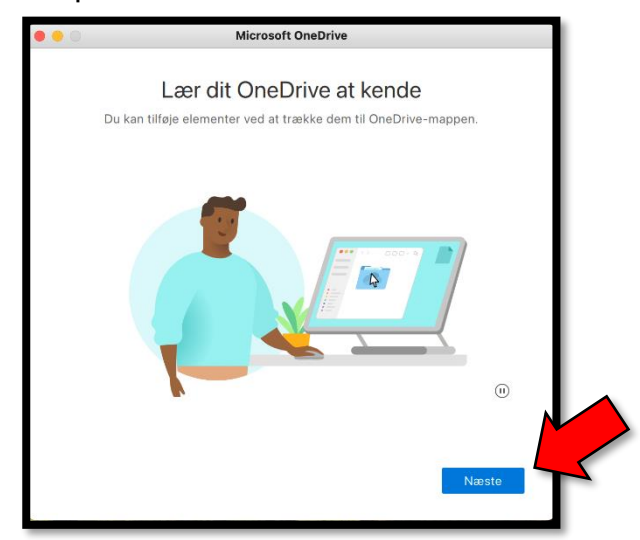

8. Klik på Næste.

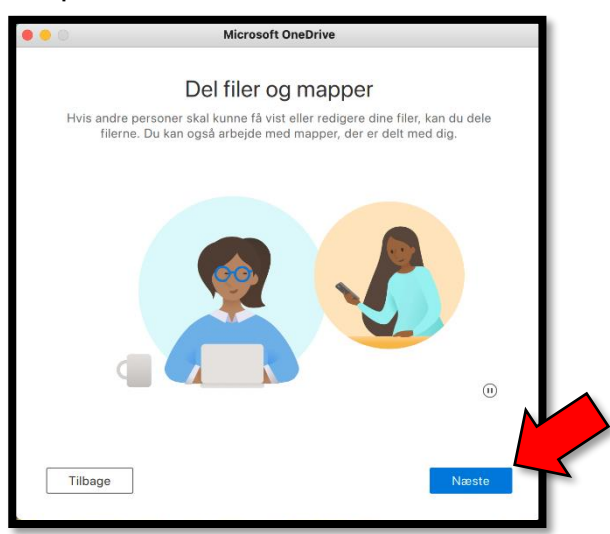

9. Klik på **Næste**.

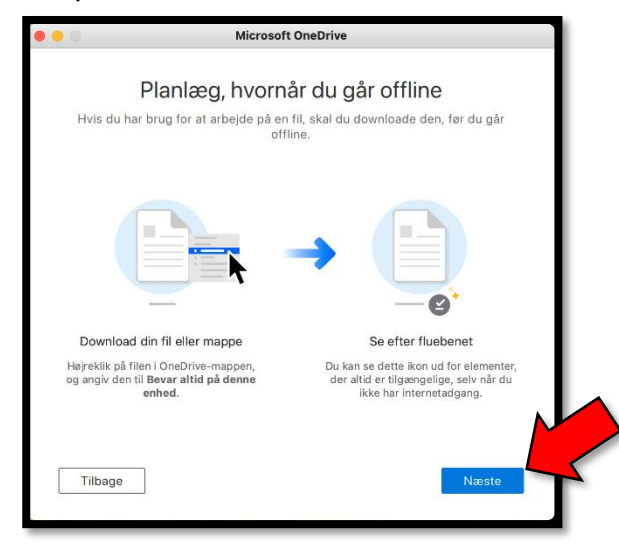

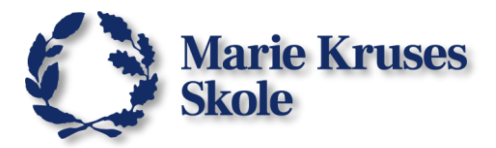

## 10. Klik på **Senere**.

| • • | Microsoft OneDrive                                                                                                    |  |
|-----|----------------------------------------------------------------------------------------------------|--|
|     | Hent mobilappen                                                                                                    |  |
|     | Hvis du vil arbejde med dine filer på farten, skal du bruge OneDrive på din<br>telefon eller tablet. Tilgængelig til iOS og Android. |  |
|     |                                                                                                    |  |
|     |                                                                                                    |  |
|     |                                                                                                    |  |
|     | Tilbage Hent mobilappen Senere                                                                                                    |  |

11. Det var det for opsætningen. Klik så på Åbn OneDrive-mappe.

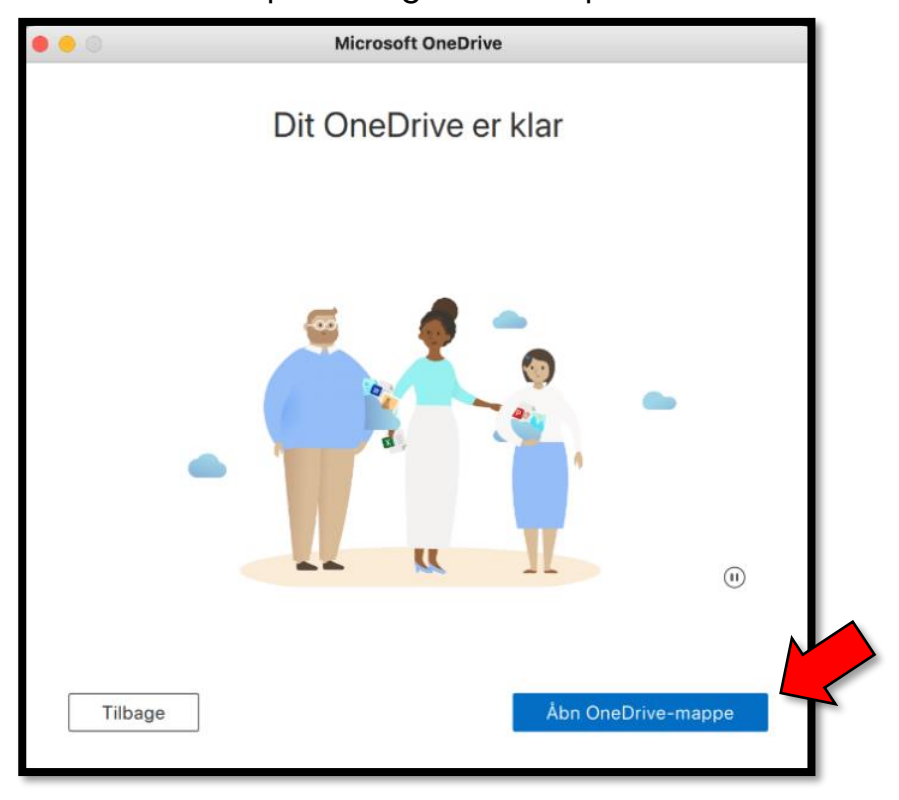

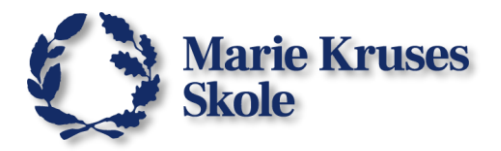

OneDrive mappen burde gerne få en plads i Finder.
 Så kan du finde mappen når du f.eks. skal sende noget til Webprint.

| •••          | < > OneDrive                            |     | ≔≎                   | <pre>&gt;</pre> |
|--------------|-----------------------------------------|-----|----------------------|-----------------|
| Favoritter   | Navn                                    | ^   | Ændringsdato         | S               |
| AirDrop      | > Apps                                  | 6   | i dag. 15.54         |                 |
| Seneste      | > Attachments                           | -   | i dag, 15.54         |                 |
| Å Anns       | > 🛅 Billeder                            | ф.  | i dag, 15.54         |                 |
|              | > 🛅 Dansk                               | - C | i dag, 15.54         |                 |
| Skrivebord   | > 🚞 Documents                           | Ą   | i dag, 15.54         |                 |
| 🕒 Dokumenter | 🔤 Dokument.docx                         | Ą   | 22. apr. 2024, 13.18 |                 |
| Overfæreler  | Dokument3.docx                          | Ą   | 22. apr. 2024, 12.57 |                 |
| Uveriørsier  | > 🚞 Engelsk                             | Ą   | i dag, 15.54         |                 |
| iCloud       | > 🚞 Historie                            | Ð   | i dag, 15.54         |                 |
|              | > 🚞 Matematik                           | Ą   | i dag, 15.54         |                 |
|              | 🍥 Min notesbog @ Marie Kruses Skole.url |     | 2. maj 2024, 09.17   |                 |
| 📑 Delt       | > 🚞 Naturfag                            | Ą   | i dag, 15.54         |                 |
|              | > 🚞 Pictures                            | ¢   | i dag, 15.54         |                 |
| Placeringer  | > 🚞 Samfundsfag                         | Ą   | i dag, 15.54         |                 |
| OneDrive     | > 🚞 Videoer                             | Ą   | i dag, 15.54         |                 |
| Netværk      |                                         |     |                      |                 |
|              |                                         |     |                      |                 |
|              |                                         |     |                      |                 |

Hvis du allerede har en del i din online OneDrive-mappe i skyen, så går der lige lidt tid før du ser det hele her i mappen.

Du kan fremover se **OneDrives ikon** i toppen af skærmen og kan klikke på den for at se status på synkronisering og bruge genvejene til **Hjemmemappen**, **Onlinemappen** og **Papirkurven** 

Det var det! Så er Microsoft 365 apps klar på din computer.

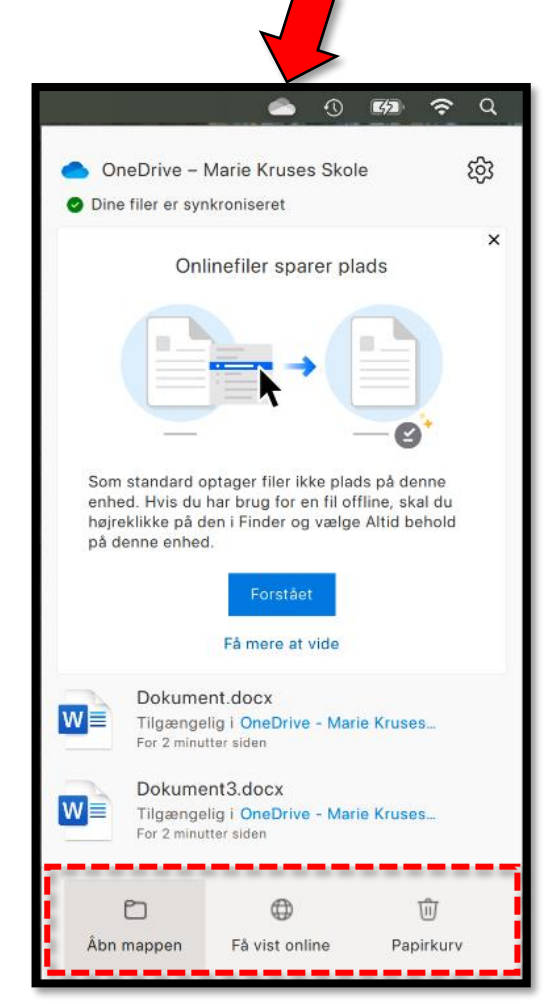